## Novinky programu POSKA

# III Před nasazením verze nejprve ukončete všechny rozpracované objednávky III

Byla vytvořena nová sekce Ústředí, která umožňuje komunikaci přímo s číselníky MIS na ústředí družstva přímo z programu POS. Pro správnou funkčnost je třeba provést nastavení ODBC pro přístup na ústředí.

### Novinky verze POS 1.00.38 k 25.8.2013

#### Sekce Pokladna

- Při pořizování dod.listů je u příjemek a vrácenek zajištěna kontrola na duplicity údajů. Pokud se shoduje pohyb, druh, pohybu, dodavatel, dat.dodání a číslo DL, tak nepovolí uložit novou větu. pokud se již v DB vyskytuje stejné č.DL, tak upozorní uživatele, ale můžete pokračovat.
- V importu DL z VO se kontroluje EAN kód prodejny. Pokud neodpovídá, zobrazí se informace a soubor nebude naimportován.
- Na okně Prodej byla potlačena možnost zadat množství < 1 bez nuly na začátku. Nyní se musí v případě, že množství je menší než 1, zadat celé včetně nuly. Tedy např. 0,5 0,148 atd. Sice se tím zpomalí zadání, ale odstraní se tím situace, kdy pokladní zmáčkla omylem desetinnou čárku a místo celých kusů pak prodala jejich zlomky. a následně si toho nevšimla.Čímž prodejně vznikala škoda. Nyní se ozve varovný zvuk a položku tímto způsobem nepůjde zadat, dokud se nezadá ve formátu 0,xxx\*EAN.</li>
- V případě, že se změní příznak váženého zboží, tak se vynutí tisk cenovky.
- Na ručním dotisku cenovek přibyla tlačítka Přidej popis, které umožní přidat volitelný popis k cenovce a Zruš popis, které volitelné texty zruší. Pokud si přejete přidat volitelný popis k cenovkám, stiskněte tlačítko Přidej popis. Otevře se okno pro zadání volitelných textů. Toto okno je rozděleno na tři části. V první je možné zapsat libovolný text. Po potvrzení klávesou Enter se daný text přenese do dolní části, kde jsou vidět texty, které budou přidány na cenovky ( je možné přidat až 4 volitelné texty ). Druhým způsobem je možné poklepáním zvolit z nabídky již předdefinovaných textů. Tyto texty si můžete připravit v menu Číselníky/Volitelné texty. Pokud si přejete volitelné texty přidat na cenovky, stiskněte tlačítko Použít. Pokud si nepřejete mít žádné vol.texty, stiskněte tlačítko Zrušit. Do odstraní všechny dříve zadané texty. Vámi uložené texty jsou k dispozici dokud si nezadáte jiné. Podrobný návod je v adresáři POSKA/DOC/NAVODY/VOLITELNE\_TEXTY.DOC
- Na prohlížeči akcí přibyla sestava **POS\_AKZ2 Seznam akcí**. Sestava využívá stejného filtru, jako na prohlížeči.
- V sestavách Aktuální hotovost pokladny a Peněžní tok prodejny se do údaje Peněžní hotovost nezapočítává CashBack. Museli si to zbytečně odečítat.
- V pohybech se u nové položky nastavuje kurzor na údaj EAN také pro SD Hořovice.

## Sekce Objednávky

- Pro Velké Meziříčí je zajištěno, aby se položka označovala, jako akční i v případě, kdy ještě neplatí akční cena, ale je již možné objednávat za akční ceny z VO.
- Byl vytvořen nový import pro objednávky z VO Dačice (Inforis). Pro správnou funkčnost nastavte v číselníku partnerů údaje ZUN\_SOP = 7, ZUN\_OBJ = 7, PREFIX\_OBJ = 14DDMM a nakonfigurujte si dávky pro příjem a odeslání.
- Do seznamu položek vytvořené objednávky a na sestavu opisu objednávky přibyl údaj **Dat.spotř**. Kde je uložen datum spotřeby, který byl dodavatelem garantován v souboru objednávky. Lze jej tedy využít k jednáním v případě, kdy dodavatel opakovaně zasílá procházející zboží.
- Na prohlížeči objednávky přibyla v záhlaví informace o vyexportovaném souboru objednávky.
- Při mazání objednávky se zkontroluje, jestli již není v adresáři pro export vyexportován soubor z mazané objednávky. Pokud ano, provede i výmaz tohoto souboru. Tím se zajistí, aby neodešel v okamžiku, kdy se provádí hromadné odeslání objednávky, nebo se provádí opravě přenosu FTP.
- Nad rozpracovanou objednávkou se údajem **Název zboží** filtruje fulltextově. Nemusí se tedy zadávat znak % do filtrovacího řádku.
- Pro SD Kamenici n. Lipou je zajištěno, aby se nezobrazovaly objednávky starší 30 dní od data závozu.